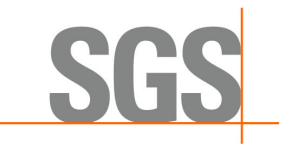

# 如何確認 SGS 數位簽章

| 11 | E | ₩₽₽ |   |
|----|---|-----|---|
| ノ  | レ | 沶   | _ |

開啟一份有數位簽章的報告,點選"問號"

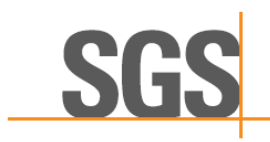

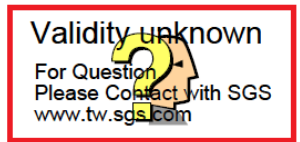

------

Test Report No. :

Page : 1 of 4

\_\_\_\_\_

The following samples was/were submitted and identified by/on behalf of the applicant as :

| Sample Submitted By   | : |
|-----------------------|---|
| Sample Description    | : |
| Style/Item No.        | : |
| Sample Receiving Date | : |
| Testing Period        | : |

----

#### 步驟二

點選 " Signature Properties... "

| s | Signature Validation Status |                                                                                                    |  |  |  |  |
|---|-----------------------------|----------------------------------------------------------------------------------------------------|--|--|--|--|
|   | <u>&amp;</u>                | Signature validity is UNKNOWN.<br>- The document has not been modified since this signature was applied.<br>- The signer's identity is unknown because it has not been included in your list of<br>trusted certificates and none of its parent certificates are trusted certificates. |  |  |  |  |
|   |                             | Signature Properties                                                                                                    |  |  |  |  |

\_\_\_\_\_

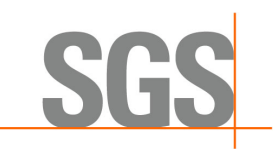

## 步驟三

# 點選 " Show Signer's Certificate "

| Signatur | e Properties                                                                                                    |
|----------|----------------------------------------------------------------------------------------------------|
| L.       | Signature validity is UNKNOWN.                                                                                                    |
|          | Signing Time: 2016/12/19 08:10:07 +08'00'                                                                                                    |
|          | Reason: What is DSR? Refer http://dsr.wmholetech.com                                                                                                    |
|          | Location: SGS TW                                                                                                    |
| Valid    | lity Summary                                                                                                    |
|          | The document has not been modified since this signature was applied.                                                                                                    |
|          | The certifier has specified that Form Fill-in, Signing and Commenting are<br>allowed for this document. No other changes are permitted.                                 |
|          | The signer's identity is unknown because it has not been included in your list of<br>trusted certificates and none of its parent certificates are trusted certificates. |
|          | Signing time is from the clock on the signer's computer.                                                                                                    |
|          | Signature was validated as of the signing time:<br>2016/12/19 08:10:07 +08'00'                                                                                          |
| Sign     | er Info                                                                                                    |
|          | The path from the signer's certificate to an issuer's certificate was successfully<br>built.                                                                            |
|          | Revocation checking was not performed.                                                                                                    |
|          | Show Signer's Certificate                                                                                                    |
| Adv      | anced Properties Validate Signature Close                                                                                                    |

#### 步驟四

## 點選 " Trust " → 再點選 " Add to Trusted Certificates... "

\_\_\_\_\_

------

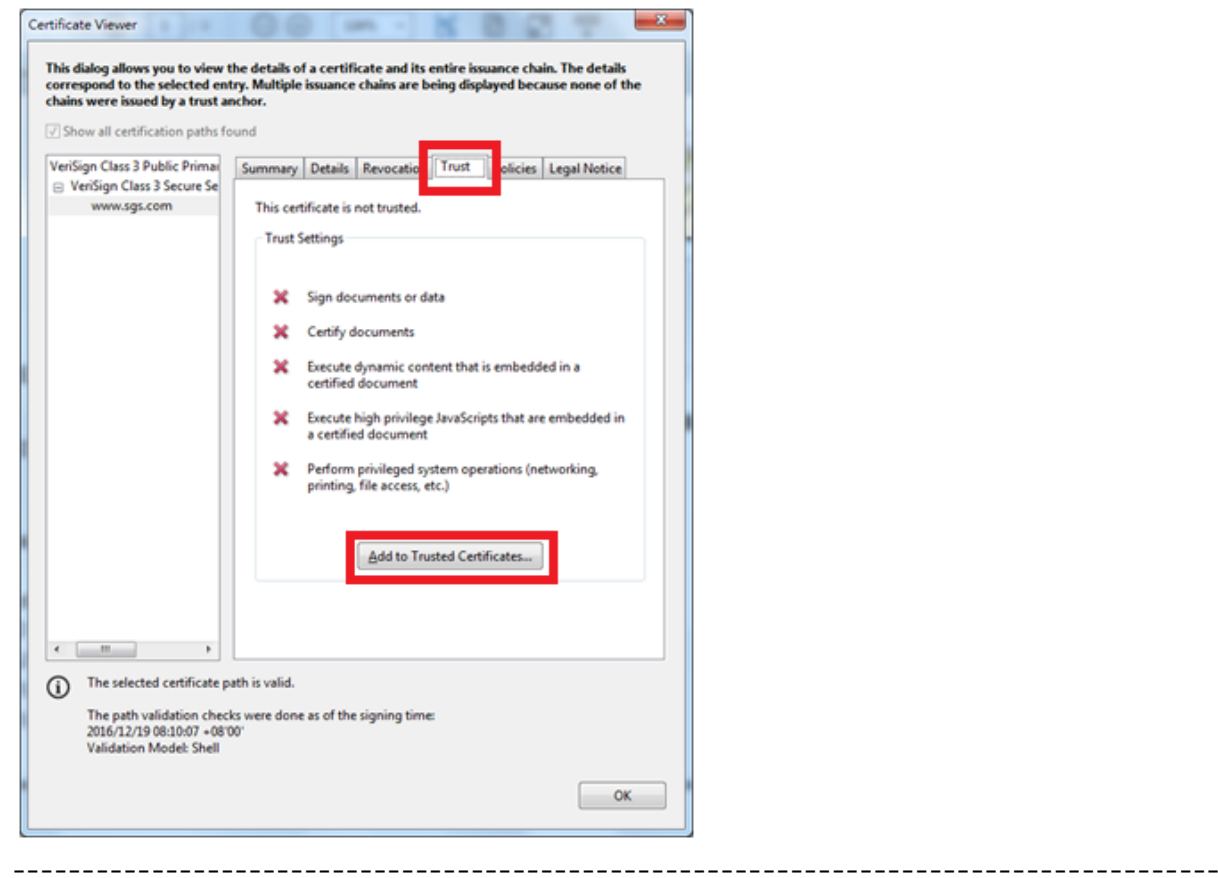

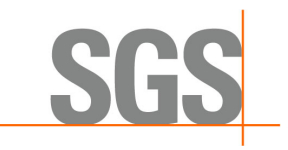

## 步驟五

## 點選 " OK "

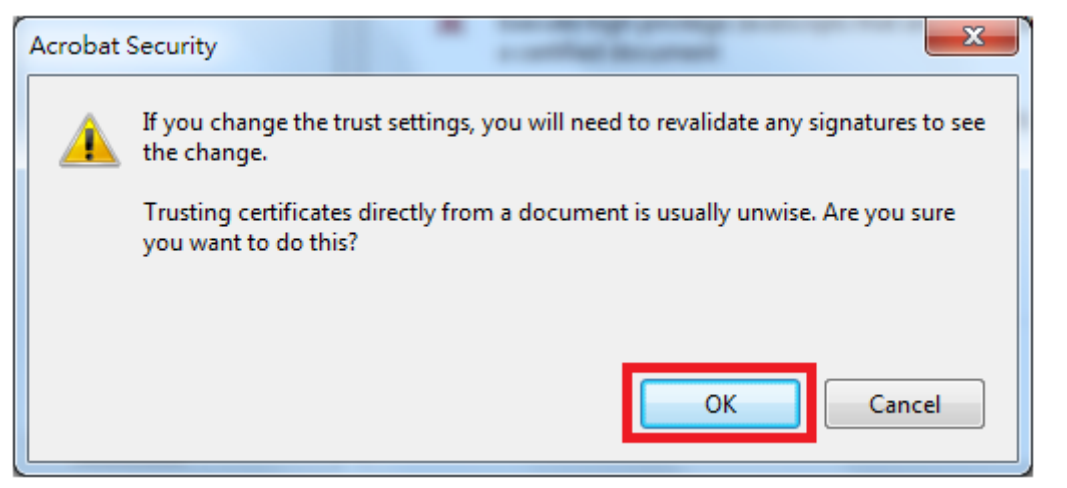

## 步驟六

下圖圈選處的4個選項都要打勾,再點選 "OK "即設定完成

| Import Contact Settings                                                                                                    | x |
|----------------------------------------------------------------------------------------------------|---|
| Certificate Details                                                                                                    |   |
| Subject: www.sgs.com                                                                                                    |   |
| Issuer: VeriSign Class 3 Secure Server CA - G3                                                                                                    |   |
| Usage: Digital Signature, Encrypt Keys                                                                                                    |   |
| Expiration: 2017/8/29 下年11:59:59                                                                                                    |   |
| Trust                                                                                                    |   |
| A certificate used to sign a document must either be designated as a trust anchor or chain up to a trust anchor in order for signature validation to succeed. Revocation checking is not performed on or above a trust anchor.<br>Use this certificate as a trusted goot<br>signature validation succeeds, trust this certificate for:                                                                                                    |   |
| Image: second currents or data   Image: certified locuments   Image: second current   Image: second current   Image: second current location definition of the second current location of the second current location |   |
| Help OK Cancel                                                                                                    |   |

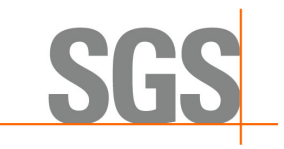

步驟七

請關閉整個設定畫面,回到報告畫面,再點選"問號"即會出現打勾的數位簽章。 此時,再點選進 Trust 裡,出現下圖畫面(5個選項皆已打勾,Add to Trusted Certificates...出現反灰無法點選)即表示設定成功。

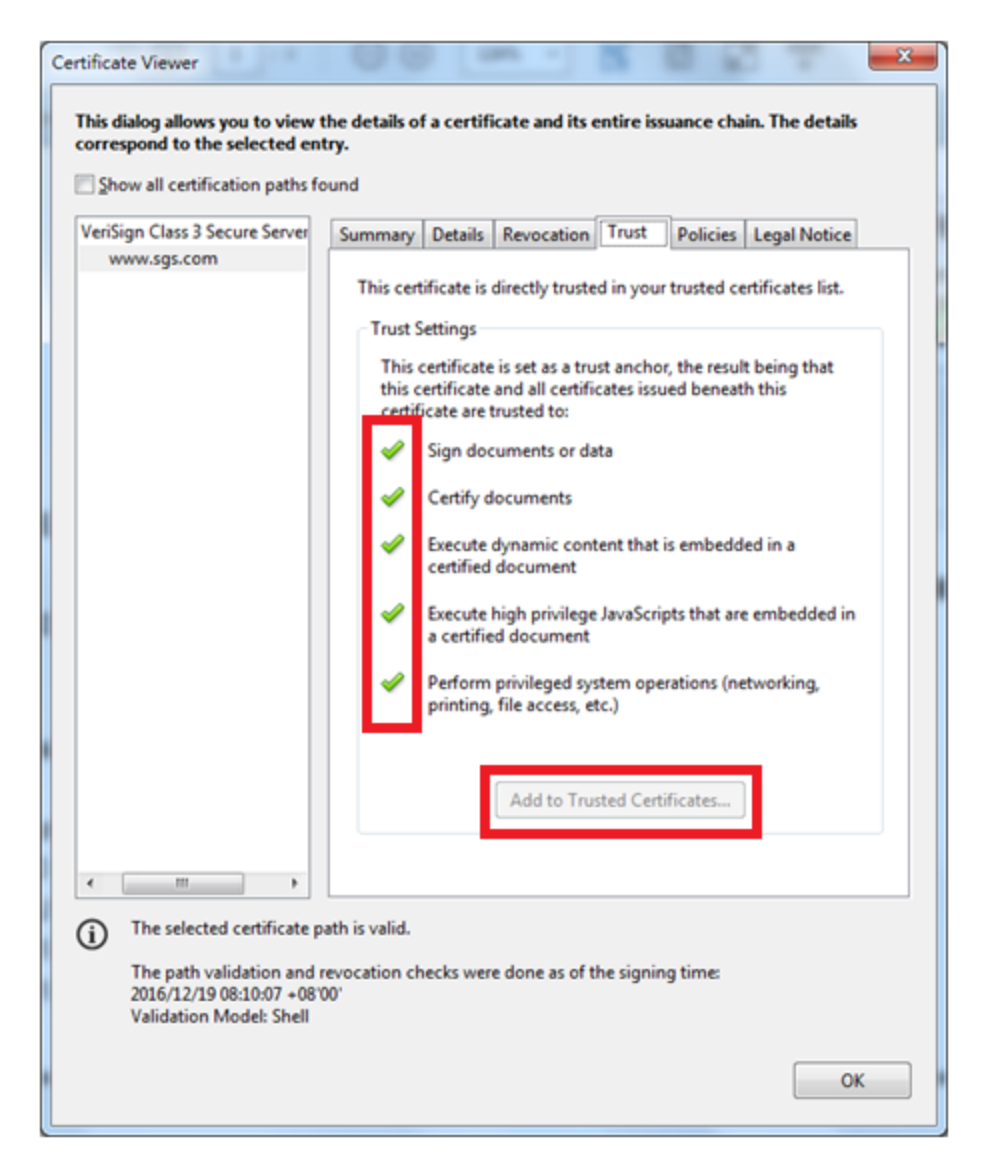

連絡方式:

消費品及零售事業群—電子電器禁限用物質(CRS-EE-RSTS)部門 <台北> <= ā雄> 地址: 24886 新北市五股區(新北產業園區)五工路 125 號 電話: +886-2-2299-3279 業務客服組 Ext. 3181~3186 & 3104~3129 傳真: +886-2-2299-3237 行政報告組 Ext. 3150~3169